Ξ

GET ON THE RIGHT WAY

## Financial Assistance With True Purpose

How Can We Help

Q Create An Account

Experienced . Specialized . Professional .

# International Network To Provide Assistance

Login

GET ON THE RIGHT WAY -

# **Boosting Relations & Loyalty, Anytime**

Login

CREATE AN ACCOUNT

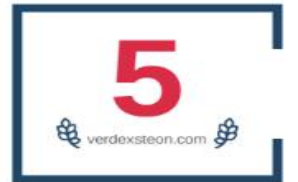

## Years of Struggle � Better Strategy With Quality Business

Our project is based on online investments, we work in the stock market, cryptocurrency trading, we have the best experts in the field of investment, your money is fully insured with us, generate and withdraw your money every hour with us..

Who We Are

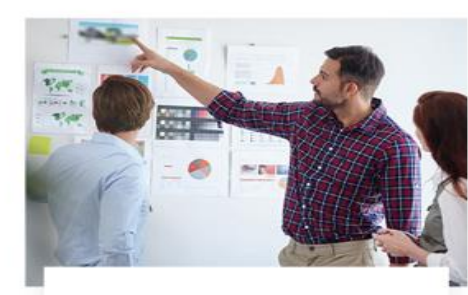

**Financial Analysis** 

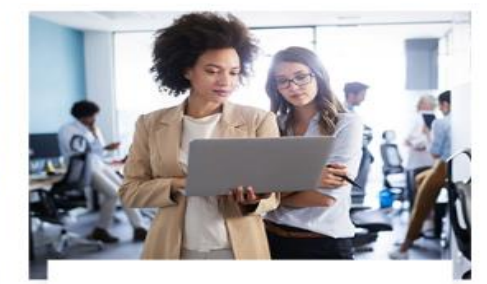

**Taxation Planning** 

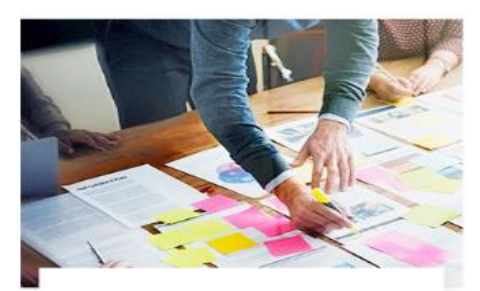

**Investment Trading** 

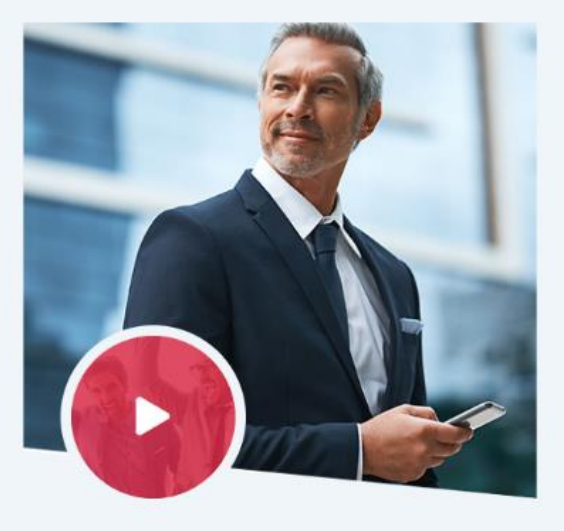

ABOUT VERDEXSTEON.COM -----

## Largest Demand Partnership Buidling Financial Experts

verdexsteon.com is a cryptocurrency & forex trading firm, concentrated in producing favourable financing solutions. The strenuous exercise in this domain has admitted the company to form an adequate team of experts to get a great solid experience in this

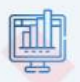

#### Incorporated

We are a legal company registered in the England providing its services to the members all around the world.

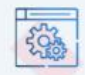

#### Instant Trading

With our lightning speed servers, you are sure to get the best out of your investments.

WHAT WE PROVIDES

## Get Exceptional Service For Growth

We aim to use our expertise help build financial stability for our clients all over the world.

#### Legal Company

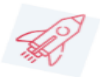

Our company conducts absolutely legal activities in the legal field. We are certified to operate investment business, we are legal and safe..

#### Dedicated Server

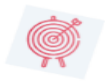

We are using a dedicated server for the website which allows us exclusive use of the resources of the entire server.

#### High Reliability

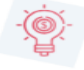

We are trusted by a huge number of people. We are working hard constantly to improve the level of our security system and minimize possible risks.

#### Reliable To Peak

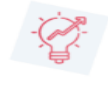

We helps you to develop investment programs that have already been used for several years

#### Anonymity

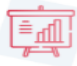

Anonymity and using cryptocurrency as a payment instrument. In the era of electronic money this is one of the most convenient ways of cooperation.

#### Insurance Service

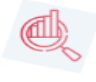

Your funds are protected by industry-leading security protocols in which investors receive financial protection

### HOW TO SIGN UP AN ACCOUNT

| Step 1: Click "Register"                                                           | Hello there!                        |         | Home |
|------------------------------------------------------------------------------------|-------------------------------------|---------|------|
| <ul> <li>Go to company Website.</li> <li>2. Click the "Register" button</li> </ul> | Register an Account to Get Started  |         |      |
| located top right comer.                                                           | Your Username                       |         |      |
| Step 2: Provide Basic Information                                                  | Define Password                     |         |      |
| ill in the registration form with the<br>equired information:                      | Retype Password                     |         |      |
| 1. Full Name                                                                       | BANK TRANSFER                       | BITCOIN |      |
| 2. Username                                                                        | USDT                                | BNB     |      |
| 3. Password                                                                        | Your E-mail Address                 |         |      |
| 4. Retype Password                                                                 | Retype Your E-mail                  |         |      |
| 5. Enter your wallet                                                               | □ I agree with Terms and conditions |         |      |
| 6. E-mail Address                                                                  |                                     |         |      |
| 7. Retype E-mail Address                                                           | Register                            |         |      |

## HOW TO LOGIN

### Step 1: Access the Login Page

- Enter Credentials
- 1. Username (or Email Address)
- 2. Password

Ensure caps lock is off and passwords are case- sensitive.

3. Click the "Login" button.

You will be redirected to your account dashboard.

| Sign in to cor | ntinue to verdexsteon.com |  |
|----------------|---------------------------|--|
|                |                           |  |
| Username       |                           |  |
| password       |                           |  |

Finance Management Your Forex broker will hold your funds. Thus, it is important you verify it is safe. Crypto Expert easily circumvents ... Know what the market is thinking. Our inhouse Market Analysts explain all you need to know for the day ahead in a single video.

**Banking Instigation** 

## Business Ideas Breaking market news, important

economic events, key technical levels to watch. You will find it all in our Market News section.

We help you to unlock & unleash the power within.

GET IN TOUCH

## HOW TO MAKE A DEPOSIT

## Step 1: Click on the "Make Deposit" button.

- 1. Choose your desired Investment plan from the available options.
- 2. Enter the deposit amount in USD (\$).
- 3. Select your preferred payment method from the drop-down menu.
- 4. Click "Submit" to proceed to the payment page.

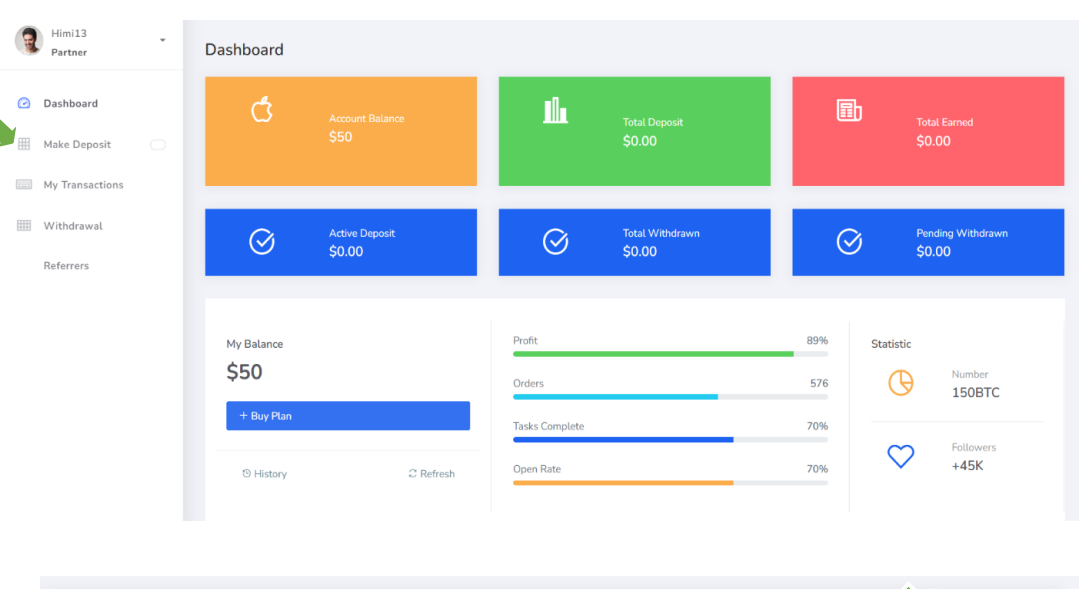

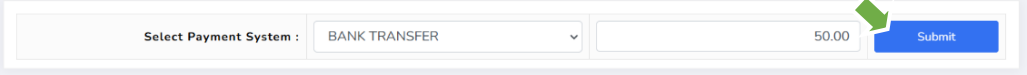

Kindly send the exact amount you want to deposit on the wallet address below c1gi7kptux5mke6kc698zdnlzzdhg7shfkl8078ua

## Step 2: Complete Payment

- 1. Copy the company's wallet address.
- 2. Send the exact deposit amount to the copied wallet Profit: address.
- 3. . Enter your own wallet address in the designated field.
- 4. Click "Save Deposit to complete the process

| Plan:                 | STRATER                                  |  |  |  |
|-----------------------|------------------------------------------|--|--|--|
| Profit:               | 5.00% after 12 hours                     |  |  |  |
| Principal Return:     | Yes                                      |  |  |  |
| Principal Withdraw:   | Not available                            |  |  |  |
| Credit Amount:        | \$50.00                                  |  |  |  |
| Deposit Fee:          | 0.00% + \$0.00 (min. \$0.00 max. \$0.00) |  |  |  |
| Debit Amount:         | \$50.00                                  |  |  |  |
|                       |                                          |  |  |  |
| Required Information: |                                          |  |  |  |
| Payer Account         |                                          |  |  |  |
| Save                  |                                          |  |  |  |

Dynamic Performance Through Unlocking Power

**Confirm Deposit** 

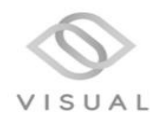

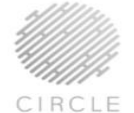

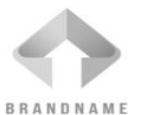

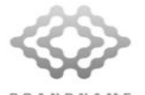

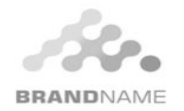

## Step 1: Navigate to Withdrawal Section

- 1. Click on the "Withdrawal " tab.
- 2. Select your preferred withdrawal method
- 3. Enter the amount you wish to withdraw.
- 4. Ensure the amount meets the minimum withdrawal requirement
- 5. Click on "Request"
- 6. Navigate to the next page, then click on "confirm"

| Account Balance: |                |           | \$50.00 |         |
|------------------|----------------|-----------|---------|---------|
| Pendin           | g Withdrawals: |           | \$      |         |
|                  | Processing     | Available | Pending |         |
| С                | BANK TRANSFER  | \$50.00   | \$0.00  | not set |
|                  | 0 BITCOIN      | \$0.00    | \$0.00  | not set |
|                  | USDT           | \$0.00    | \$0.00  | not set |
|                  |                | \$0.00    | \$0.00  | not set |
| Withd            | rawal (\$):    | 0.00      |         |         |
| Your co          | mment          |           |         |         |

| Payment System: | BANK TRANSFER                      |
|-----------------|------------------------------------|
|                 |                                    |
| Debit Amount:   | \$10.00                            |
| Withdrawal Fee: | We have no fee for this operation. |
| Credit Amount:  | \$10.00                            |
| Note:           | Your comment                       |
| Confirm         | -                                  |
|                 |                                    |

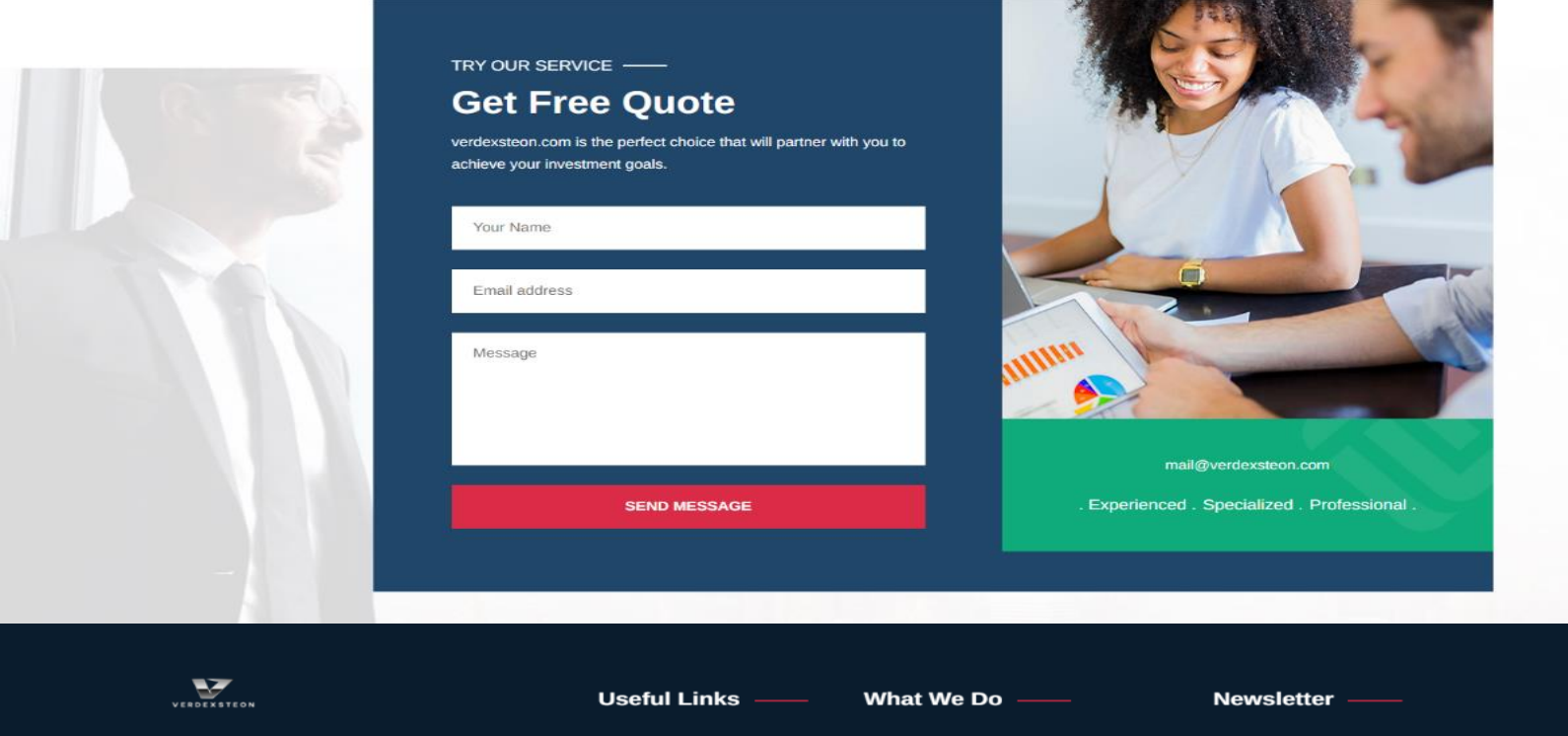

- 71-75 Shelton Street, Covent Garden, London, United Kingdom, WC2H 9JQ
- 对 mail@verdexsteon.com
- +44\*\*\*\*\*\*

- » About Us
- » Faq
- » Contact Us
- » Financial Advice
- » Business Planni
- » Startup Help
- Investment Strate
- » Management Services
- » Market Research

Get in your inbox the latest News

View Cert